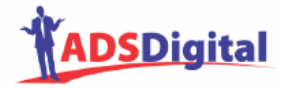

# MANUAL E DICAS

# DO

# ASSISTENTE VIRTUAL (AV)

POR

ADS DIGITAL (WWW.ADSDIGITAL.COM.BR)

VERSÃO DO ASSISTENTE VIRTUAL: 1.3.1

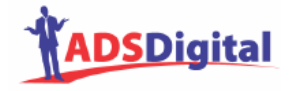

# ÍNDICE

| Introdução                                                  | 3  |
|-------------------------------------------------------------|----|
| Requisitos e Restrições do Assistente                       | 3  |
| Diferenças da Versão Corrente (1.3.1) para a Anterior (1.2) | 3  |
| Utilização - Início                                         | 4  |
| Administração do Assistente Virtual                         | 4  |
| Menu Inicial                                                | 5  |
| Funções Principais do Módulo Administrativo                 | 6  |
| Alterar meus dados                                          | 6  |
| Busca por ID ou por palavra nas respostas                   | 6  |
| Cadastro de imagens                                         | 6  |
| Cadastro de mensagem de boas-vindas                         | 7  |
| Cadastro de novo administrador/especialista                 | 7  |
| Cadastro de ofertas padrão                                  | 8  |
| Cadastro de respostas (conhecimentos)                       | 9  |
| Cadastro de respostas padrão                                | 10 |
| Data de Expiração                                           | 10 |
| Cadastro de sinônimos                                       | 10 |
| Cópia de segurança                                          | 11 |
| Definir tempo oferta padrão                                 | 13 |
| Escolha de Interface do Assistente Virtual                  | 13 |
| Grupos de usuários                                          | 16 |
| Relatório de perguntas e respostas cadastradas              | 17 |
| Relatório de perguntas desconhecidas                        | 19 |
| Relatórios do sistema                                       | 20 |
| Funções Administrativas – Relatórios do Sistema             | 20 |
| Principais Relatórios do Sistema                            | 21 |
| Estatísticas                                                | 21 |
| Fotos cadastradas no sistema                                | 23 |
| Relatório de acessos                                        | 23 |
| Relatório de acessos por administrador                      | 24 |
| Relatórios de acessos por data                              | 24 |
| Relatórios de Conhecimentos a Expirar                       | 24 |
| Relatório de conversação                                    | 24 |
| Relatório de boas-vindas                                    | 25 |
| Relatório de ofertas padrão                                 | 25 |
| Relatório de perguntas e respostas cadastradas              | 26 |
| Relatório de respostas padrão                               | 26 |
| Relatorio de sinônimos                                      | 26 |
| Cadastro de Novos Conhecimentos                             | 28 |

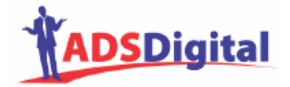

# Introdução

Este é o manual de utilização do Assistente Virtual da ADS Digital. Nele, estão descritas as principais funções do módulo administrativo do Assistente, com o qual é possível armazenar conhecimentos para responder às perguntas dos usuários. No módulo administrativo também estão acessíveis as funções de configuração e manutenção do Assistente.

# Requisitos e Restrições do Assistente

O Assistente (parte de perguntas) funciona em qualquer navegador Web e Sistema Operacional.

A parte administrativa também funciona em qualquer navegador. O único detalhe é que a edição de respostas utiliza um editor HTML no navegador Internet Explorer (IE) e nos demais navegadores é substituída por um editor de texto (onde podem ser colocados códigos HTML).

# Diferenças da Versão Corrente (1.3.1) para a Anterior (1.2)

Esta nova versão inclui, como novidades e diferenças para a versão anterior:

a) a data de expiração dos conhecimentos: perguntas e respostas, ofertas, boas-vindas e respostas padrão agora podem ter associada a elas uma data, para que os administradores possam recuperar mais facilmente os conhecimentos que perdem valor com o tempo ou devem ser alterados (por exemplo, datas de eventos); uma observação que deve ser feita é que o conhecimento continua valendo mesmo após a data de expiração (aparece para os usuários); a única função desta data é permitir listar os conhecimentos que devem ser alterados ou excluídos;

b) relatórios gráficos: alguns relatórios agora podem ser vistos graficamente, através de gráficos de barras;

c) um único relatório de perguntas e respostas cadastradas: antes estes relatórios apareciam separados; agora é possível visualizar a pergunta fornecida no momento do cadastro de novos conhecimentos, além da correspondente resposta, data e usuário que cadastrou o conhecimento;

d) informação de data e usuário que cadastrou cada conhecimento: estes dados ficam registrados agora para maior controle sobre a segurança e confiabilidade da base de conhecimentos.

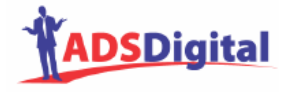

# Utilização - Início

Para usar o Assistente (perguntar e obter respostas), e disponibilizar para seus clientes, acessar o seu domínio:

#### http://SEUDOMINIO.adsdigital.com.br ou http://www.adsdigital.com.br/ad/SEUDOMINIO/

A seguir, é apresentada a tela padrão do Assistente Virtual. O logo (à esquerda em cima) será o da empresa cliente, bem como a imagem inicial a ser apresentada, a frase de boas-vindas e o nome do personagem.

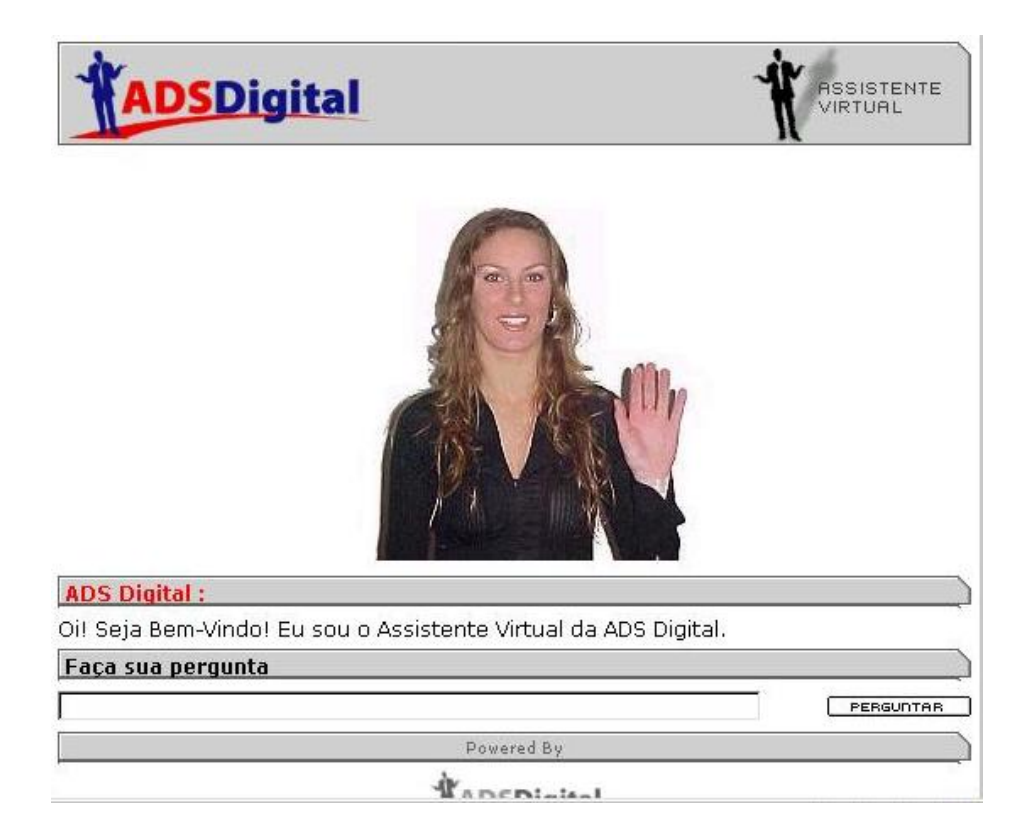

# Administração do Assistente Virtual

Para usar módulo administrativo, acessar:

#### http://SEUDOMINIO.adsdigital.com.br/adm/ ou http://www.adsdigital.com.br/ad/SEUDOMINIO/adm/

Informe seu LOGIN e SENHA de acordo com seu e-mail de ativação;

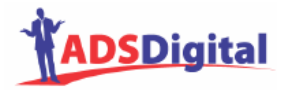

| ADSDig           | ital                       | Interface<br>Administrativa |
|------------------|----------------------------|-----------------------------|
| LOGIN:<br>SENHA: | CONECTAR<br>Esqueci a sent | nal                         |

# Menu Inicial

| Módulo Administrativo versão: 1.3.1<br>Bem-Vindo Super-Usuário: stanley |      |
|-------------------------------------------------------------------------|------|
| Alterar Meus Dados                                                      |      |
| Avisos                                                                  |      |
| Busca por Id e Palavras nas Respostas                                   |      |
| Cadastro de Imagem (foto) para o Assistente Digital                     |      |
| Cadastro de Mensagem de Boas Vindas                                     |      |
| Cadastro de Novo Administrador / Especialista                           |      |
| Cadastro de Ofertas Padrão                                              |      |
| Cadastro de Respostas                                                   |      |
| Cadastro de Respostas Padrão                                            |      |
| Cadastro de Sinônimos                                                   |      |
| Cópia de Segurança                                                      |      |
| Definir Tempo Oferta Padrão                                             |      |
| Escolha de interface do Assistente Virtual                              |      |
| Grupos de Usuários                                                      |      |
| Relatório de Respostas Cadastradas                                      |      |
| Relatórios de Perguntas Desconhecidas                                   |      |
| Relatórios do Sistema                                                   |      |
| Stemmer para a Língua Portuguesa                                        |      |
|                                                                         |      |
| Desenvolvido por ADS Digital                                            |      |
| /oltar                                                                  | Logo |

Tela 1 – Menu principal da área administrativa

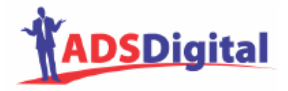

# Funções Principais do Módulo Administrativo

## Alterar meus dados

Permite trocar senha do próprio usuário.

#### Busca por ID ou por palavra nas respostas

Permite encontrar rapidamente respostas ou por seu número (ID) ou por palavras presentes nas respostas; isto é útil para corrigir respostas sobre determinado assunto.

| < <voltar< th=""><th>Busca</th><th>Logout&gt;&gt;</th></voltar<> | Busca                                                           | Logout>> |  |  |
|------------------------------------------------------------------|-----------------------------------------------------------------|----------|--|--|
|                                                                  |                                                                 |          |  |  |
| Busca por Respostas através do número de Il                      | D:                                                              |          |  |  |
| Número de ID:                                                    |                                                                 |          |  |  |
|                                                                  | Busca Limpar                                                    |          |  |  |
| Busca por Respostas através de palavras que                      | Busca por Respostas através de palavras que compõem a Resposta: |          |  |  |
| Palavra(s) que compõe(m) a Resposta:                             |                                                                 | < >      |  |  |
|                                                                  | Busca Limpar                                                    |          |  |  |
|                                                                  |                                                                 |          |  |  |
| Desenvolvido por ADS Digital                                     |                                                                 |          |  |  |
| < <voltar< td=""><td></td><td>Logout&gt;&gt;</td></voltar<>      |                                                                 | Logout>> |  |  |

#### Cadastro de imagens

Permite incluir imagens e um título associado a cada uma. Assim, respostas diferentes poderão gerar imagens, dando um caráter dinâmico ao assistente. No momento do cadastro de respostas, a imagem poderá ser selecionada pelo seu título. Este título não precisa estar relacionado ao nome do arquivo e não tem restrições de número ou tipo de caracteres.

| < <voltar (foto)="" assistente="" cadastro="" de="" imagem="" logout="" o="" para="" virtual="">&gt;</voltar>                                                                                                    |  |  |
|----------------------------------------------------------------------------------------------------|--|--|
|                                                                                                    |  |  |
| Selecionar Imagem*: documentos\imagem_inicial_1.jpg Browse                                                                                                    |  |  |
| Descrição da Imagem**: qualquer descrição                                                                                                    |  |  |
|                                                                                                    |  |  |
| CADASTRAR IMAGEM                                                                                                    |  |  |
|                                                                                                    |  |  |
| *Selecionar somente arquivos JPG ou GIF.<br>**A descrição da imagem é utilizada para referenciar a foto a ser cadastrada quando do cadastro de respostas,<br>respostas padrão, ofertas padrão, mensagem de boas vindas.<br>*** O nome do arquivo não pode conter espaços em branco. |  |  |
| Desenvolvido por ADS Digital                                                                                                    |  |  |
| < <voltar logout="">&gt;</voltar>                                                                                                    |  |  |

#### CUIDADOS:

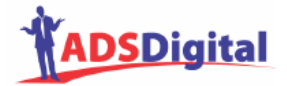

- a) somente são aceitos arquivos de imagens GIF ou JPG;
- b) os arquivos de imagens não podem conter espaços em seu nome.

#### Cadastro de mensagem de boas-vindas

A mensagem de boas-vindas ou saudação inicial (texto e imagem correspondente) é apresentada quando o Assistente é carregado (quando inicia uma nova sessão).

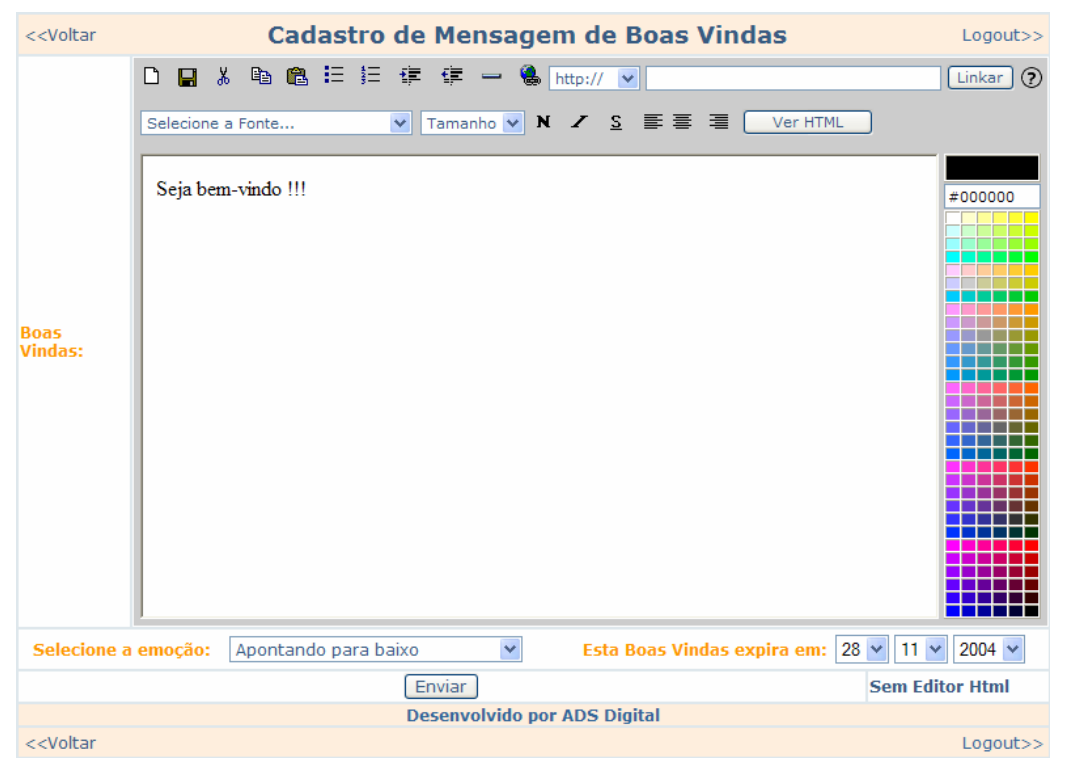

#### Cadastro de novo administrador/especialista

Permite incluir usuário administrador (todas as permissões) ou usuário instrutor ou especialista (só pode incluir e editar conhecimentos).

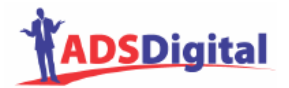

| < <voltar< th=""><th>Cadastro de Novo Usuário</th><th>Logout&gt;&gt;</th></voltar<> | Cadastro de Novo Usuário     | Logout>> |
|-------------------------------------------------------------------------------------|------------------------------|----------|
|                                                                                     |                              |          |
| Login:                                                                              |                              |          |
| Nome:                                                                               |                              |          |
| E-mail:                                                                             |                              |          |
| Tipo de Usuário:                                                                    | administrador 💌              |          |
| Senha:                                                                              |                              |          |
| Redigitar Senha:                                                                    |                              |          |
|                                                                                     | Incluir                      |          |
|                                                                                     | Desenvolvido por ADS Digital |          |
| < <voltar< td=""><td></td><td>Logout&gt;&gt;</td></voltar<>                         |                              | Logout>> |

#### Cadastro de ofertas padrão

Estas ofertas são mostradas quando o usuário do AV não pergunta nada num intervalo de tempo determinado (que pode ser configurado), ou seja, quando há silêncio por parte do usuário; o AV então apresenta estas mensagens, que funcionam como *banners* de texto (se houver mais de uma oferta, a seleção é aleatória). O texto das ofertas aceita padrões HTML; isto quer dizer que podem ser colocados códigos HTML ou mesmo códigos Javascript.

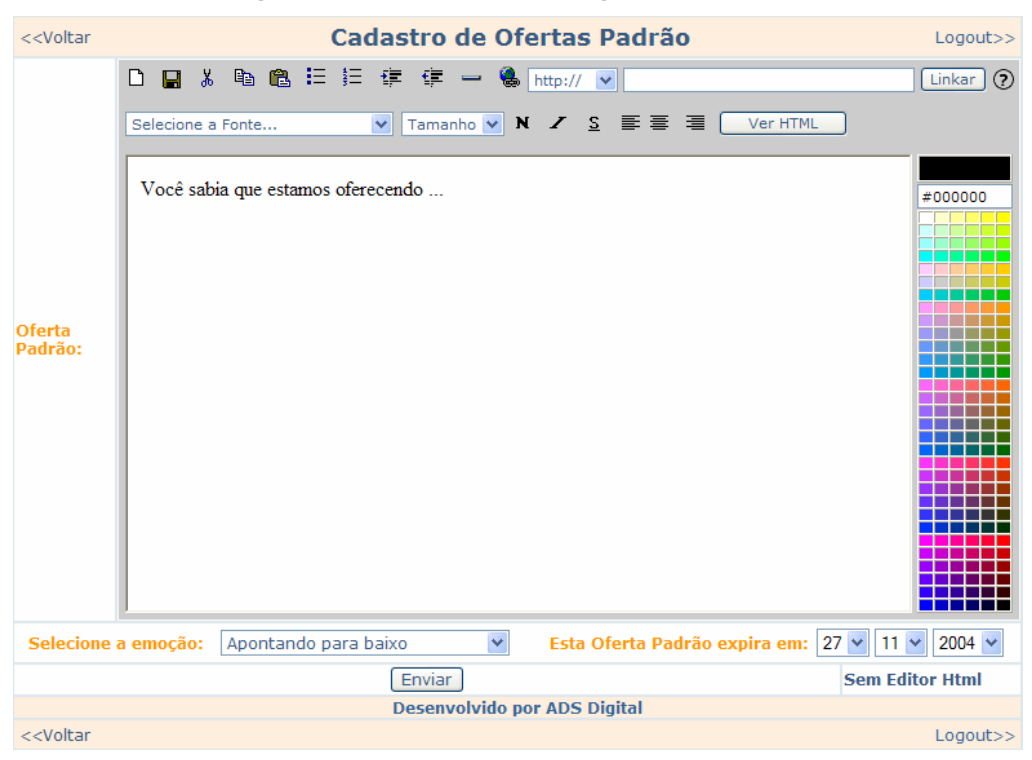

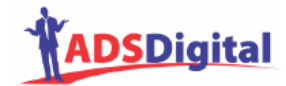

## Cadastro de respostas (conhecimentos)

Permite preencher a base de conhecimento do AV. Dicas e cuidados na inclusão de conhecimento são discutidos mais adiante.

No primeiro campo, devem ser colocadas as palavras referentes à pergunta, separadas por espaços.

No segundo campo, escreve-se a resposta, como se quer que ela apareça para o usuário do Assistente.

Neste campo, podem ser colocados códigos HTML ou Javascript. Há um botão para visualizar o texto (como será apresentado ao usuário) ou para visualizar o código HTML. Para inserir links HTML ou "mailto", coloque a referencia (URL ou e-mail) no campo após o tipo de referência (http ou mailto), selecione a parte do texto que será âncora e clique no botão "linkar".

Quando o usuário for cadastrar alguma resposta em HTML com recursos avançados (por exemplo, códigos JavaScript), é aconselhável que o faça sem a utilização do editor (clicando na opção "sem editor usar o editor HTML direto).

Abaixo das caixas de texto, há uma opção para selecionar a imagem associada a esta resposta, ou seja, a que será apresentada quando esta resposta for acionada.

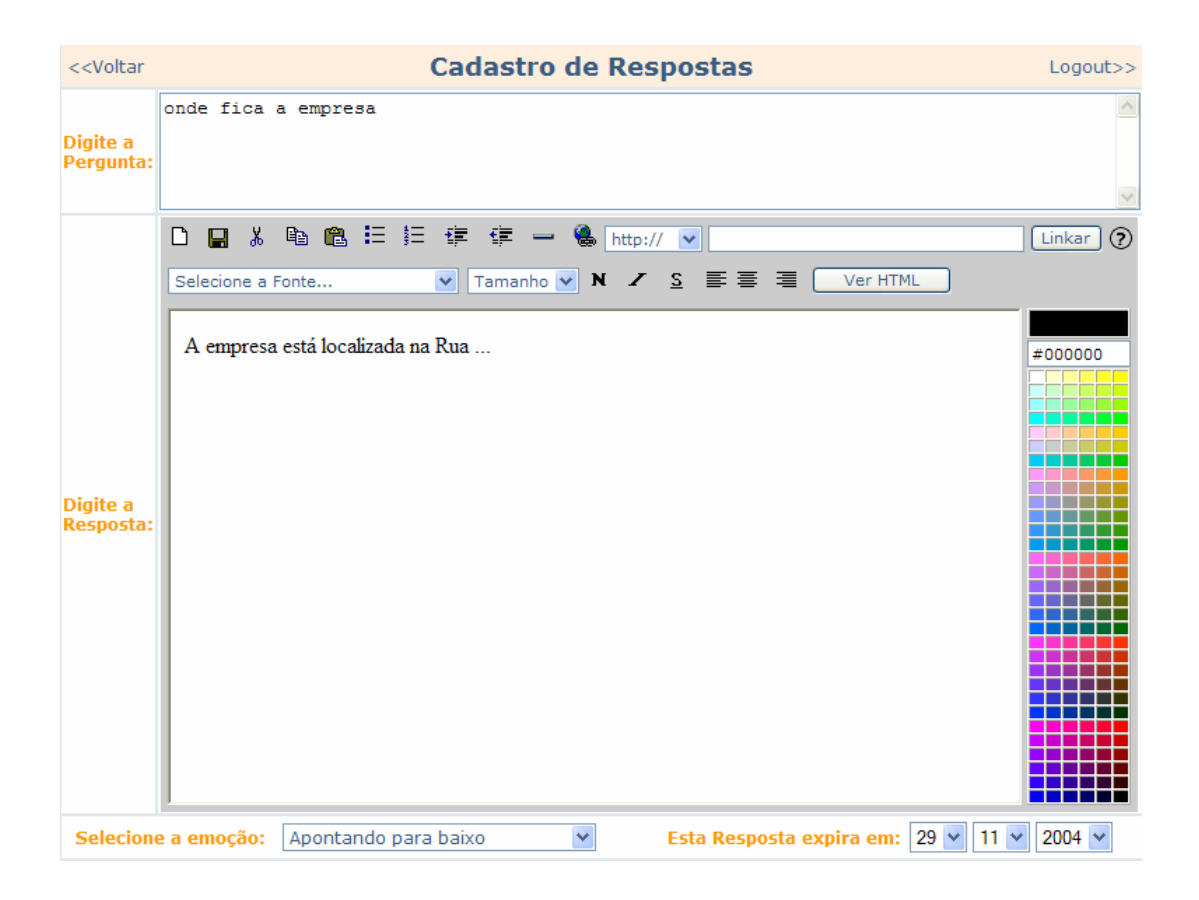

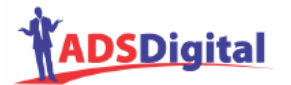

| Enviar                                             | Sem Editor Html |
|----------------------------------------------------|-----------------|
| Desenvolvido por ADS Digital                       |                 |
| < <voltar< td=""><td>Logout&gt;&gt;</td></voltar<> | Logout>>        |

## Cadastro de respostas padrão

Quando o AV não encontra na base de conhecimento uma resposta adequada à pergunta do usuário, uma das respostas padrão é apresentada (seleção aleatória); uma boa sugestão é colocar "desculpe mas não tenho informações no momento para isto; sua pergunta está sendo repassada a um especialista e em poucos dias terei uma resposta para lhe dar", pois permite ao usuário saber que a pergunta dele em breve será respondida.

A tela é semelhante ao Cadastro de Ofertas Padrão.

#### Data de Expiração

Perguntas e respostas, ofertas, boas-vindas e respostas padrão agora podem ter associada a elas uma data de expiração, para que os administradores possam recuperar mais facilmente os conhecimentos que perdem valor com o tempo ou devem ser alterados (por exemplo, datas de eventos). Uma observação que deve ser feita é que o conhecimento continua valendo mesmo após a data de expiração (aparece para os usuários); a única função desta data é permitir listar os conhecimentos que devem ser alterados ou excluídos;

#### Cadastro de sinônimos

No campo de cima (palavra), deverá ser indicada qual palavra será utilizada como padrão. Nos campos restantes, devem ser listados as palavras ou expressões sinônimas. Expressões (palavras compostas) podem ser utilizadas.

**CUIDADO:** na versão corrente do Assistente (versão 1.3.1), deve-se cuidar quando novos sinônimos forem incluídos: deve-se cuidar para não haver alteração nas respostas; por exemplo, havendo uma resposta cadastrada para a pergunta "custo produto", o termo "custo" deverá ser padrão, pois se outro termo for colocado como padrão (ex: preço) e o termo "custo" figurar como sinônimo, esta resposta cadastrada nunca será alcançada.

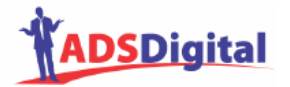

| < <voltar< th=""><th>Cadastro de Sinônimos</th><th>Logout&gt;&gt;</th></voltar<>                                                                                                    | Cadastro de Sinônimos        | Logout>> |
|----------------------------------------------------------------------------------------------------|------------------------------|----------|
|                                                                                                    |                              |          |
| Palavra:                                                                                                    |                              |          |
|                                                                                                    |                              |          |
| Adicione nos campos abaixo os sinôn                                                                                                    | nimos:                       |          |
|                                                                                                    |                              |          |
|                                                                                                    |                              |          |
|                                                                                                    |                              |          |
|                                                                                                    |                              |          |
|                                                                                                    |                              |          |
|                                                                                                    |                              |          |
|                                                                                                    | CADASTRAR                    |          |
| Obs:                                                                                                    |                              |          |
| Escreva corretamente as palavras, inclusive com acentos se for o caso.<br>Não utilize caracteres de pontução, tais como: vírgula, ponto etc.<br>Sinônimos repetidos serão desonsiderados. |                              |          |
|                                                                                                    | Desenvolvido por ADS Digital |          |
| < <voltar< td=""><td></td><td>Logout&gt;&gt;</td></voltar<>                                                                                                    |                              | Logout>> |

#### Cópia de segurança

É uma espécie de backup dos dados do AV; é responsabilidade do cliente realizar esta cópia periodicamente, para evitar perder todo conhecimento cadastrado ou este serviço pode ser contratado com a ADS Digital.

Todos os dados do AV ficam armazenados num único arquivo (zippado e criptografado), que poderá ser gravado (download) na máquina do próprio cliente. Pode-se especificar um local em um disco rígido remoto ou no próprio computador do cliente (ex: disco c:\).

Os passos para realizar a cópia de segurança estão descritos nas telas a seguir.

| < <voltar cópia="" de="" lo<="" segurança="" th=""><th>.ogout&gt;&gt;</th></voltar> | .ogout>> |  |
|-------------------------------------------------------------------------------------|----------|--|
|                                                                                     |          |  |
| Fazer Download da Cópia de Segurança                                                |          |  |
| Restauração da Cópia de Segurança                                                   |          |  |
|                                                                                     |          |  |
| Desenvolvido por ADS Digital                                                        |          |  |
| < <voltar lo<="" td=""><td>.ogout&gt;&gt;</td></voltar>                             | .ogout>> |  |

Clicar em "Fazer Download da Cópia de Segurança"

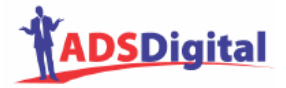

#### Clicar no botão "Fazer Download da Cópia de Segurança"

| < <voltar< th=""><th>Fazer Download da Cópia de Segurança</th><th>Logout&gt;&gt;</th></voltar<> | Fazer Download da Cópia de Segurança                                                         | Logout>> |
|-------------------------------------------------------------------------------------------------|----------------------------------------------------------------------------------------------|----------|
| Sobre a s                                                                                       | ua cópia de segurança:                                                                       |          |
| • Co                                                                                            | ntém todo o banco de dados de conhecimento de seu Assistente Virtual;                        |          |
| • É ir                                                                                          | mportante que após o download você guarde este arquivo em local seguro;                      |          |
| • Nã                                                                                            | o tente visualizar, pois isto irá corromper o arquivo da sua cópia de segurança;             |          |
| • A A                                                                                           | DS Digital não armazena em seus servidores a sua cópia de segurança;                         |          |
| • Ap                                                                                            | ós pressionar o botão, aguarde alguns instantes até surgir a janela de download de arquivo;  |          |
| • Dú                                                                                            | vidas em restaurar a sua cópia de segurança entre em contato com: suporte@adsdigital.com.br; |          |
|                                                                                                 | Fazer Download da Cópia de Segurança                                                         |          |
|                                                                                                 | Desenvolvido por ADS Digital                                                                 |          |
| < <voltar< td=""><td></td><td>Logout&gt;&gt;</td></voltar<>                                     |                                                                                              | Logout>> |

Aguardar alguns instantes.

| < <voltar< th=""><th>Fazer Download da Cópia de Segurança</th><th>Logout&gt;&gt;</th></voltar<> | Fazer Download da Cópia de Segurança                                                         | Logout>> |  |
|-------------------------------------------------------------------------------------------------|----------------------------------------------------------------------------------------------|----------|--|
|                                                                                                 |                                                                                              |          |  |
|                                                                                                 | Aguarde alguns instantes até abrir a janela de download de seu arquivo de Cópia de Segurança |          |  |
|                                                                                                 |                                                                                              |          |  |
|                                                                                                 |                                                                                              |          |  |
| Desenvolvido por ADS Digital                                                                    |                                                                                              |          |  |
| < <voltar< td=""><td></td><td>Logout&gt;&gt;</td></voltar<>                                     |                                                                                              | Logout>> |  |

Ao abrir a janela para salvar o arquivo, selecionar um local e fornecer um nome para o

arquivo.

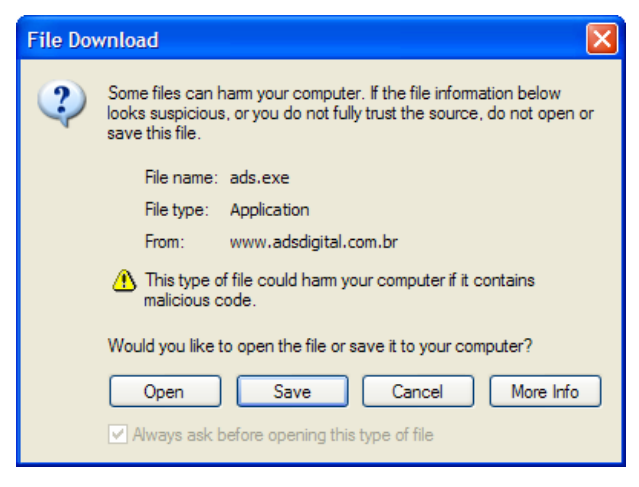

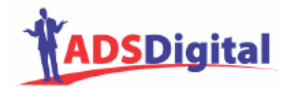

Para restaurar a cópia de segurança, abrir arquivo gravado (clicando em Browse) e depois clicar em "Fazer Restauração da Cópia de Segurança".

| < <voltar< th=""><th>Restauração da Cópia de Segurança</th><th>Logout&gt;&gt;</th></voltar<> | Restauração da Cópia de Segurança                                                                                              | Logout>> |  |  |  |
|----------------------------------------------------------------------------------------------|----------------------------------------------------------------------------------------------------|----------|--|--|--|
| • Clic                                                                                       | Clique em "Procurar" para selecionar o seu arquivo de cópia de segurança;                                                      |          |  |  |  |
| • Apó                                                                                        | <ul> <li>Após selecionar o arquivo, clique em "Fazer Restauração da Cópia de Segurança" para iniciar a restauração;</li> </ul> |          |  |  |  |
| <ul> <li>Dúv</li> </ul>                                                                      | <ul> <li>Dúvidas em restaurar a sua cópia de segurança entre em contato com: suporte@adsdigital.com.br;</li> </ul>             |          |  |  |  |
| А                                                                                            | Arquivo com a cópia de segurança: Browse                                                                                       |          |  |  |  |
|                                                                                              | Fazer Restauração da Cópia de Segurança                                                                                        |          |  |  |  |
| Desenvolvido por ADS Digital                                                                 |                                                                                                    |          |  |  |  |
| < <voltar< td=""><td></td><td>Logout&gt;&gt;</td></voltar<>                                  |                                                                                                    | Logout>> |  |  |  |

## Definir tempo oferta padrão

Permite definir o tempo de silêncio do usuário para apresentação das ofertas, ou seja, se o usuário não fizer nenhuma pergunta no intervalo de tempo definido aqui, será apresentada uma oferta. E assim por diante, iniciando um novo intervalo, permitindo que ofertas diferentes sejam apresentadas. Se houver mais de uma oferta cadastrada, a escolha será aleatória.

Enquanto o usuário estiver digitando uma pergunta, o tempo não será contado.

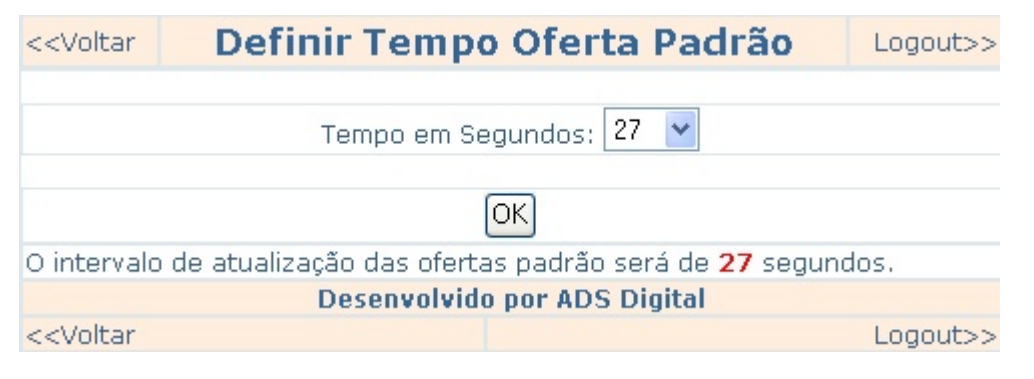

# Escolha de Interface do Assistente Virtual

É possível definir o design gráfico que o Assistente terá para interagir com usuários.

Interface 1

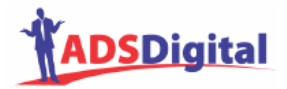

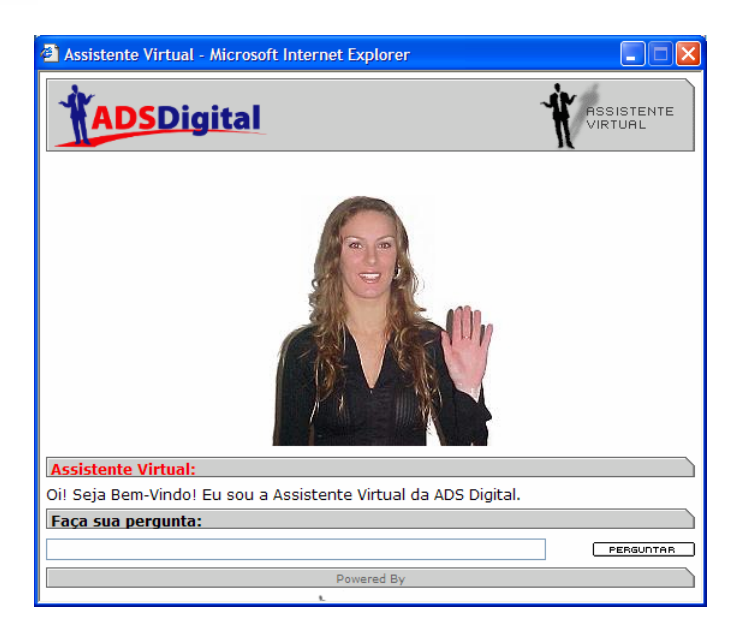

#### Interface 2

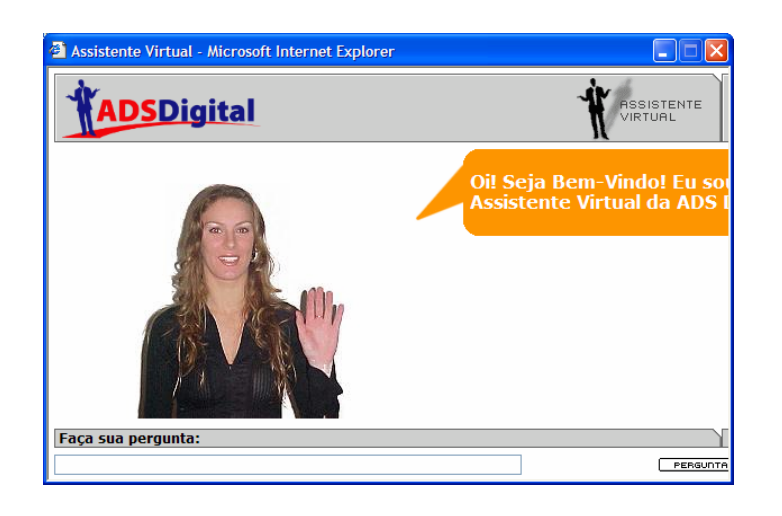

#### Interface 3

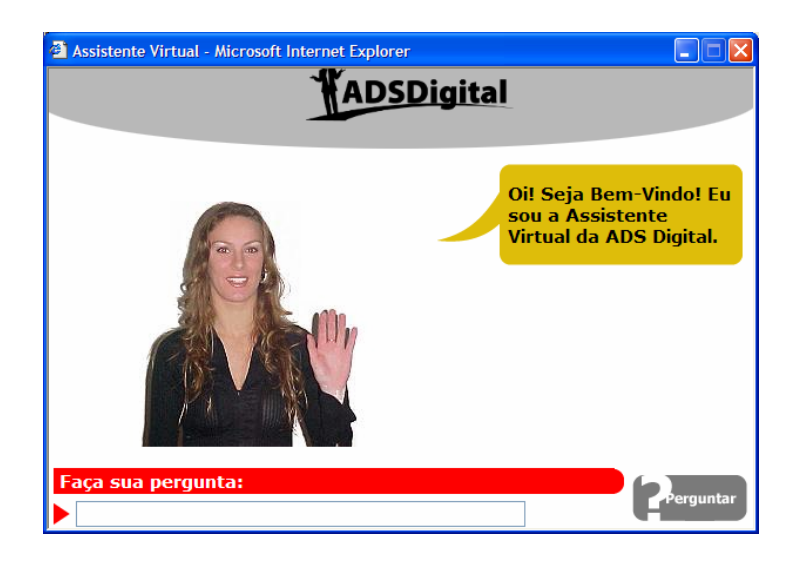

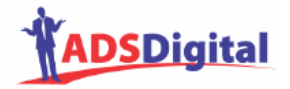

Interface 4

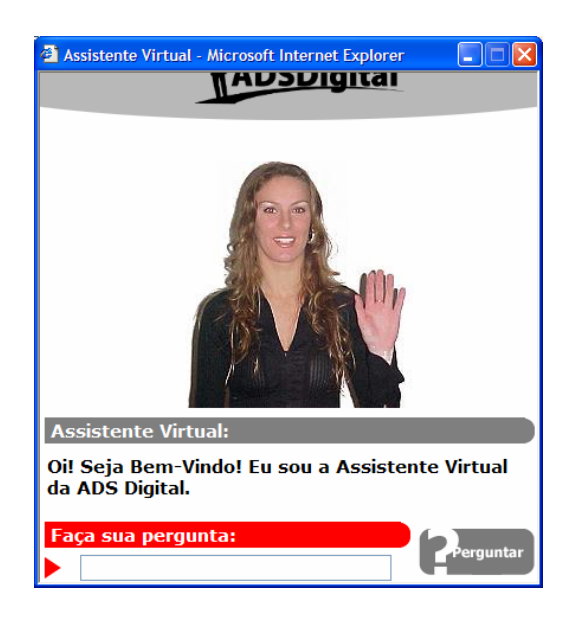

Interface 5 (não mostra imagens)

| 🗿 Assistente Virtual - Microsoft Internet Explorer 💦 🔲 🔀           |
|--------------------------------------------------------------------|
| ADSDigital                                                         |
| Assistente Virtual:                                                |
| Oi! Seja Bem-Vindo! Eu sou a Assistente Virtual<br>da ADS Digital. |
| Faça sua pergunta:                                                 |

Todas as interfaces permitem ao usuário escolher o texto que aparecerá:

- no título da janela;

- no título da pergunta;

- no título da resposta;

e também definir o endereço do site que ficará associado ao logotipo no Assistente, conforme tela a seguir.

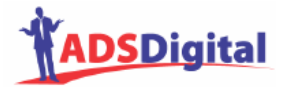

| < <voltar< th=""><th></th><th></th></voltar<>               |                              |          |
|-------------------------------------------------------------|------------------------------|----------|
| Nome da Interface:                                          | Interface 1                  |          |
| Título da Janela:                                           | Assistente Virtual           |          |
| Título para Pergunta:                                       | Faça sua pergunta:           |          |
| Título para Resposta:                                       | Assistente Virtual:          |          |
| Endereço do seu site:                                       | http://www.adsdigital.com.br |          |
|                                                             | Salvar Configurações         |          |
|                                                             | Desenvolvido por ADS Digital |          |
| < <voltar< td=""><td></td><td>Logout&gt;&gt;</td></voltar<> |                              | Logout>> |

# Grupos de usuários

Permite criar grupos de pessoas com permissões diferentes.

| < <voltar< th=""><th>Grupos de Usuários</th><th>Logout&gt;&gt;</th></voltar<> | Grupos de Usuários           | Logout>> |
|-------------------------------------------------------------------------------|------------------------------|----------|
|                                                                               |                              |          |
| Cadastrar Gru                                                                 | po de Usuários               |          |
| Cadastrar Nov                                                                 | as Aplicações                |          |
| Definir Privilégi                                                             | os para Grupo de Usuários    |          |
|                                                                               |                              |          |
|                                                                               | Desenvolvido por ADS Digital |          |
| < <voltar< td=""><th></th><td>Logout&gt;&gt;</td></voltar<>                   |                              | Logout>> |

Pode-se criar um grupo novo de usuários além dos previamente existentes (administrador e especialista). Basta colocar o nome do grupo e "gravar".

| < <voltar< th=""><th>Cadastrar Grupos de<br/>Usuários</th><th>Logout&gt;&gt;</th></voltar<> | Cadastrar Grupos de<br>Usuários | Logout>> |
|---------------------------------------------------------------------------------------------|---------------------------------|----------|
|                                                                                             | Grupo :                         | 1        |
|                                                                                             | Grava Limpar                    |          |
|                                                                                             | Desenvolvido por ADS Digital    |          |
| < <voltar< td=""><td></td><td>Logout&gt;&gt;</td></voltar<>                                 |                                 | Logout>> |

Também é possível definir os privilégios para cada grupo, ou seja, que funções administrativas cada grupo poderá acessar. Primeiro selecione o grupo.

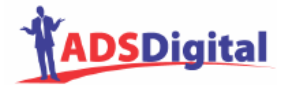

| < <voltar< th=""><th>Definir Privilégios para Grupo de Usuários</th><th>Logout&gt;&gt;</th></voltar<> | Definir Privilégios para Grupo de Usuários | Logout>> |
|----------------------------------------------------------------------------------------------------|--------------------------------------------|----------|
|                                                                                                    |                                            |          |
|                                                                                                    | <ul> <li>administrador</li> </ul>          |          |
|                                                                                                    | ○ especialista                             |          |
|                                                                                                    |                                            |          |
|                                                                                                    | Enviar                                     |          |
|                                                                                                    | Desenvolvido por ADS Digital               |          |
| < <voltar< td=""><td></td><td>Logout&gt;&gt;</td></voltar<>                                           |                                            | Logout>> |

Depois marque as funções que o grupo selecionado poderá acessar.

| < <voltar< th=""><th>Definir Privilégios para Grupo de Usuários</th><th>Logout&gt;&gt;</th></voltar<> | Definir Privilégios para Grupo de Usuários | Logout>> |
|----------------------------------------------------------------------------------------------------|--------------------------------------------|----------|
| 🗹 Alterar Me                                                                                          | us Dados                                   |          |
| Administra                                                                                            | ação de Banco de Dados                     |          |
| 🗹 Cadastro                                                                                            | de Respostas                               |          |
| 🗹 Cadastro                                                                                            | de Imagem (foto) para o Assistente Digital |          |
| Cadastro                                                                                              | de Novo Administrador / Especialista       |          |
| 🗹 Cadastro                                                                                            | de Respostas Padrão*                       |          |
| Stemmer ;                                                                                             | para a Língua Portuguesa                   |          |
| Relatórios                                                                                            | do Sistema                                 |          |
| Cópia de S                                                                                            | Segurança                                  |          |
| Relatórios                                                                                            | de Perguntas Desconhecidas                 |          |
| Relatório (                                                                                           | de Respostas Cadastradas                   |          |
| Grupos de                                                                                             | Usuários                                   |          |
| 🗹 Cadastro                                                                                            | de Ofertas Padrão                          |          |
| Busca por                                                                                             | Id e Palavras nas Respostas                |          |
| Definir Ter                                                                                           | npo Oferta Padrão                          |          |
| Cadastro                                                                                              | de Mensagem de Boas Vindas                 |          |
| Cadastro                                                                                              | de Sinônimos                               |          |
|                                                                                                    | Enviar                                     |          |
|                                                                                                    | Desenvolvido por ADS Digital               |          |
| < <voltar< td=""><td></td><td>Logout&gt;&gt;</td></voltar<>                                           |                                            | Logout>> |

#### Relatório de perguntas e respostas cadastradas

Lista todas as perguntas e correspondentes respostas cadastradas (conhecimento armazenado na base). Mostra também a imagem associada, o usuário que fez a última modificação (ou inclusão deste conhecimento), bem como data e hora em que foi feita, e mostra a data de expiração se houver.

Neste módulo, é permitido editar uma resposta (alterar o texto das respostas ou trocar a imagem associada) ou remover uma resposta por completo (conhecimento).

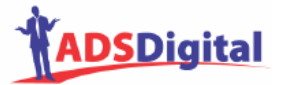

| < <voltar< th=""><th>Relatório de Perguntas e Respostas</th><th>gout&gt;&gt;</th></voltar<> | Relatório de Perguntas e Respostas                                                         | gout>>     |
|---------------------------------------------------------------------------------------------|--------------------------------------------------------------------------------------------|------------|
|                                                                                             | Foram encontradas 360 ocorrências em 36 páginas de resultados - visualizando 10 resultados | por página |
|                                                                                             |                                                                                            |            |
|                                                                                             |                                                                                            |            |
| Pergunta: oi                                                                                |                                                                                            |            |
| Resposta ID: 1: Oi ! T                                                                      | udo bem Que desejas saber ?                                                                |            |
|                                                                                             |                                                                                            | Editar     |
| Foto ID 65 : Oi, abano de                                                                   | leve                                                                                       |            |
| Última Modificação feita                                                                    | por: adsdigital                                                                            |            |
| Data e Hora da Última Mo                                                                    | odificação: 01/01/2003 - 00:00:00                                                          |            |
| Data de Expiração: Não h                                                                    | á.                                                                                         |            |
| Pergunta: que vo sabe con                                                                   | nhece fala diz conversa informa responde                                                   |            |
| Resposta ID: 2:                                                                             |                                                                                            |            |
| Eu respondo perguntas so                                                                    | obre Assistentes Virtuais e sobre a ADS Digital.                                           |            |

Para apagar perguntas e respostas cadastradas (serão eliminadas juntas), basta selecionar a resposta (no quadrado tipo "checkbox") e clicar em "Apagar selecionados".

| Resposta ID: 11: Um Assistente Virtual responde perguntas feitas em linguagem natural consultando<br>uma base de conhecimento. Com isto, pode-se obter atendimento digital automático e diminuir custos com<br>atendimento de clientes e colaboradores. | Editar     |
|----------------------------------------------------------------------------------------------------|------------|
| Foto ID 50 : Argumentando 1                                                                                                    |            |
| Última Modificação feita por: adsdigital                                                                                                    |            |
| Data e Hora da Última Modificação: 01/01/2003 - 00:00:00                                                                                                    |            |
| Data de Expiração: Não há.                                                                                                    |            |
| 1 2 3 4 5 6 7 8 9 10 36 - Próximo >>                                                                                                    |            |
| Apagar Selecionados                                                                                                    |            |
| mostrando 1 - 10 sobre 360 A pesquisa demorou 0.01                                                                                                    | 9 segundos |
| Desenvolvido por ADS Digital                                                                                                    |            |
| < <voltar l<="" td=""><td>ogout&gt;&gt;</td></voltar>                                                                                                    | ogout>>    |
|                                                                                                    |            |

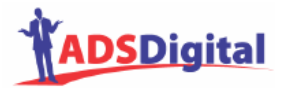

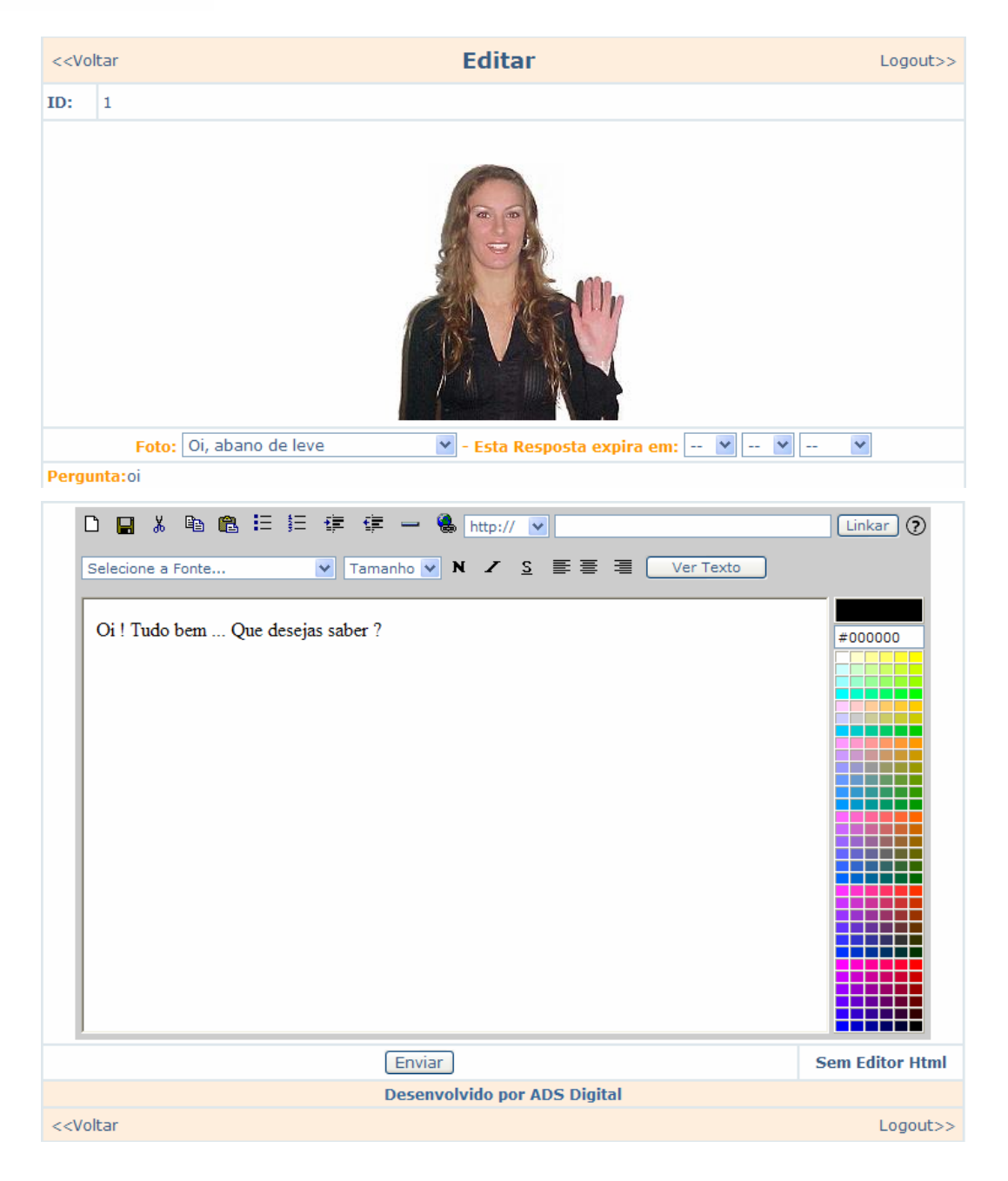

# Relatório de perguntas desconhecidas

As perguntas de usuários que não puderem ser respondidas (quando é apresentada uma resposta padrão; ver função "cadastro de respostas padrão") são armazenadas e podem ser visualizadas neste módulo.

A partir daqui, o administrador ou especialista pode gerar um conhecimento novo (cadastrar a pergunta com a resposta); é este mecanismo que permite ao AV "aprender" novos conhecimentos e assim aumentar sua base.

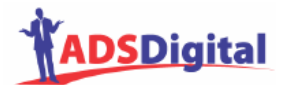

| < <voltar< th=""><th colspan="4"><voltar de="" desconhecidas<="" perguntas="" relatórios="" th=""></voltar></th></voltar<> | <voltar de="" desconhecidas<="" perguntas="" relatórios="" th=""></voltar>       |                           |  |  |
|----------------------------------------------------------------------------------------------------|----------------------------------------------------------------------------------|---------------------------|--|--|
|                                                                                                    | Foram encontradas 5 ocorrências em 1 páginas de resultados - visualizando 20 res | sultados por página       |  |  |
|                                                                                                    | Versão para im                                                                   | pressão: HTML             |  |  |
| 3278 - ivirtu                                                                                                    | a Cadastrar                                                                      | Deletar                   |  |  |
| 3279 - ivirtu                                                                                                    | a Cadastrar                                                                      | Deletar                   |  |  |
| 3280 - traur                                                                                                    | na zero Cadastrar                                                                | Deletar                   |  |  |
| 3281 - traur                                                                                                    | nazero Cadastrar                                                                 | Deletar                   |  |  |
| 3282 - e a c                                                                                                    | otação de ontem? Cadastrar                                                       | Deletar                   |  |  |
|                                                                                                    | 1                                                                                |                           |  |  |
|                                                                                                    | mostrando 1 - 5 sobre 5 A pesquisa demo                                          | rou <b>0.003</b> segundos |  |  |
|                                                                                                    | Desenvolvido por ADS Digital                                                     |                           |  |  |
| < <voltar< td=""><td></td><td>Logout&gt;&gt;</td></voltar<>                                                                |                                                                                  | Logout>>                  |  |  |

## Relatórios do sistema

Neste menu, estão disponíveis as funções de relatórios, com listagens e funções de edição/alteração.

# Funções Administrativas – Relatórios do Sistema

| Logout>> |
|----------|
|          |
|          |
|          |
|          |
|          |
|          |
|          |
|          |
|          |
|          |
|          |
|          |
|          |
|          |
|          |
|          |
|          |
| Logout>> |
|          |

Tela 2 – Relatórios do Sistema

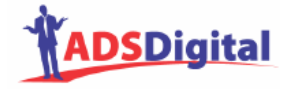

# Principais Relatórios do Sistema

# Estatísticas

O Módulo de Estatísticas reúne vários relatórios com informações sobre o uso do Assistente pelos usuários finais.

Este módulo só está disponível para os clientes da ADS Digital que possuem o Plano Diamante.

| < <voltar assistente="" de="" do="" estatísticas="" relatório="" th="" utilização="" virt<=""><th>ual Logout&gt;&gt;</th></voltar> | ual Logout>> |
|----------------------------------------------------------------------------------------------------|--------------|
|                                                                                                    |              |
| Relatório de Número de Acessos de Usuários ao Assistente Virtual (por período)                                                     |              |
| Relatório de Palavras mais Utilizadas nas Perguntas dos Usuários ao Assistente Virtual                                             |              |
| Relatório de Respostas mais Fornecidas pelo Assistente Virtual                                                                     |              |
| Relatório de Tempo de Conversação entre Usuários e Assistente Virtual (por período)                                                |              |
| Relatório Gráfico de Estatísticas                                                                                                  |              |
|                                                                                                    |              |
| Desenvolvido por ADS Digital                                                                                                    |              |
| < <voltar< td=""><td>Logout&gt;&gt;</td></voltar<>                                                                                 | Logout>>     |

O Relatório de Acessos mostra o número total de acessos (sessões diferentes) de usuários que perguntam ao Assistente num período determinado (é necessário selecionar a data inicial e a data final do período). Também mostra a média de acessos (sessões de perguntas) por dia durante este período.

| < <voltar< th=""><th>Re<br/>4</th><th>lató:<br/>Aces</th><th>rio d<br/>sos</th><th>e</th><th>Logout&gt;&gt;</th></voltar<> | Re<br>4 | lató:<br>Aces    | rio d<br>sos    | e     | Logout>>    |
|----------------------------------------------------------------------------------------------------|---------|------------------|-----------------|-------|-------------|
| Escolha o                                                                                                    | períod  | o para<br>de ace | visuali<br>ssos | zar ( | estatíticas |
| Data                                                                                                    | Início: | 01 💌             | 08 💌            | 20    | 03 🔽        |
| Data                                                                                                    | Fim:    | 01 💌             | 09 💌            | 20    | 03 💌        |
|                                                                                                    |         | ENVI             | AR              |       |             |
| De                                                                                                    | senvol  | vido p           | or ADS          | Dig   | ital        |
| < <voltar< td=""><td></td><td></td><td></td><td></td><td>Logout&gt;&gt;</td></voltar<>                                     |         |                  |                 |       | Logout>>    |

O Relatório de Palavras mostra todas as palavras utilizadas nas perguntas dos usuários desde o início de uso do Assistente, ordenadas a partir da mais freqüente (mais usada). Este relatório permite identificar quais os temas mais procurados pelos usuários. O relatório completo mostra todas as palavras e o parcial, somente as palavras significativas (não serão apresentadas preposições, conjunções, pronomes e artigos).

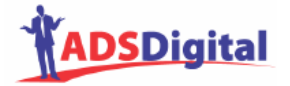

| < <voltar ao="" assistente="" de="" mais="" nas="" palavras="" perguntas="" relatório="" th="" usuários="" utilizadas="" virtual<=""><th>Logout&gt;&gt;</th></voltar> | Logout>> |
|----------------------------------------------------------------------------------------------------|----------|
|                                                                                                    |          |
| O Completo                                                                                                    |          |
| <ul> <li>Parcial (Sem preposições, pronomes, conjunções e artigos)</li> </ul>                                                                                         |          |
| Visualisar Relatório                                                                                                    |          |
|                                                                                                    |          |
|                                                                                                    |          |
| Pesquisa por Palavra(s)                                                                                                    |          |
|                                                                                                    |          |
| Palavra(s) a pesquisar:                                                                                                    |          |
| Visualisar Relatório                                                                                                    |          |
|                                                                                                    |          |
| Desenvolvido por ADS Digital                                                                                                    |          |
| < <voltar< td=""><td>Logout&gt;&gt;</td></voltar<>                                                                                                    | Logout>> |

O Relatório de Respostas (ordem por hit) mostra as respostas mais fornecidas pelo Assistente (resposta + número de vezes que foi dada).

| < <voltar< th=""><th>Relatório de Respostas - Ordem por Hit</th><th>: Lo</th><th>igout&gt;&gt;</th></voltar<> | Relatório de Respostas - Ordem por Hit                                                                                           | : Lo                    | igout>>    |
|----------------------------------------------------------------------------------------------------|----------------------------------------------------------------------------------------------------|-------------------------|------------|
|                                                                                                    | Foram encontradas 59 ocorrências em 3 páginas de resultados - visua                                                              | lizando 25 resultados j | oor página |
|                                                                                                    | Vers                                                                                                    | ão para impressão       | : HTML     |
| Resposta Cada                                                                                                 | astrada                                                                                                    | Foto                    | Hit        |
| 8 -<br>Para falar com a                                                                                       | ADS, <u>clique aqui</u> .                                                                                                    | Apontando<br>para baixo | 23         |
| 3 -<br>Um Assistente V<br>irrestrita e respo                                                                  | irtual é um software que recebe perguntas em linguagem natural<br>onde também desta forma, consultando uma base de conhecimento. | Argumentando<br>2       | 15         |
| 1 - Oi ! Tudo ber                                                                                             | n Que desejas saber ?                                                                                                    | Oi, abano de<br>leve    | 13         |
| 55 - Assistentes<br>linguagem natur                                                                           | Virtuais são sofware capazes de responder perguntas escritas em<br>al irrestrita, consultando uma base de conhecimentos.         | Séria 1                 | 13         |
| 4 -<br>A ADS Digital é u<br>Virtuais.                                                                         | ıma empresa especializada em desenvolver e implantar Assistentes                                                                 | Séria 1                 | 12         |
| 16 -                                                                                                    |                                                                                                    |                         |            |
| Um Assistente V                                                                                               | irtual diminui custos com atendimento, pois:                                                                                     |                         |            |

O Relatório de Tempo de Conversação apresenta os tempos mínimo, máximo e médio de uso do Assistente, considerando um período determinado (usuário fornece as datas iniciais e finais). Os tempos são calculados/monitorados por sessão. Este relatório permite saber quanto tempo os usuários estão gastando conversando com o Assistente.

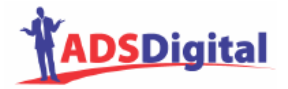

| < <voltar< th=""><th>Relató<br/>de C</th><th>ório d<br/>Conve</th><th>e Te<br/>rsaç</th><th>mpo<br/>ão</th><th>Logout&gt;&gt;</th></voltar<> | Relató<br>de C    | ório d<br>Conve       | e Te<br>rsaç      | mpo<br>ão | Logout>> |
|----------------------------------------------------------------------------------------------------|-------------------|-----------------------|-------------------|-----------|----------|
| Escolha o                                                                                                    | i período pa<br>d | ara visua<br>e conver | lizar es<br>sação | tatíticas | de tempo |
|                                                                                                    | Data Início       | : 01 💌                | 08 💌              | 2003 💌    | 1        |
|                                                                                                    | Data Fim:         | 01 💌                  | 09 💌              | 2003 💌    | 1        |
|                                                                                                    |                   | ENVIA                 | R                 |           |          |
|                                                                                                    | Desenvo           | lvido po              | r ADS             | Digital   |          |
| < <voltar< td=""><td></td><td></td><td></td><td></td><td>Logout&gt;&gt;</td></voltar<>                                                       |                   |                       |                   |           | Logout>> |

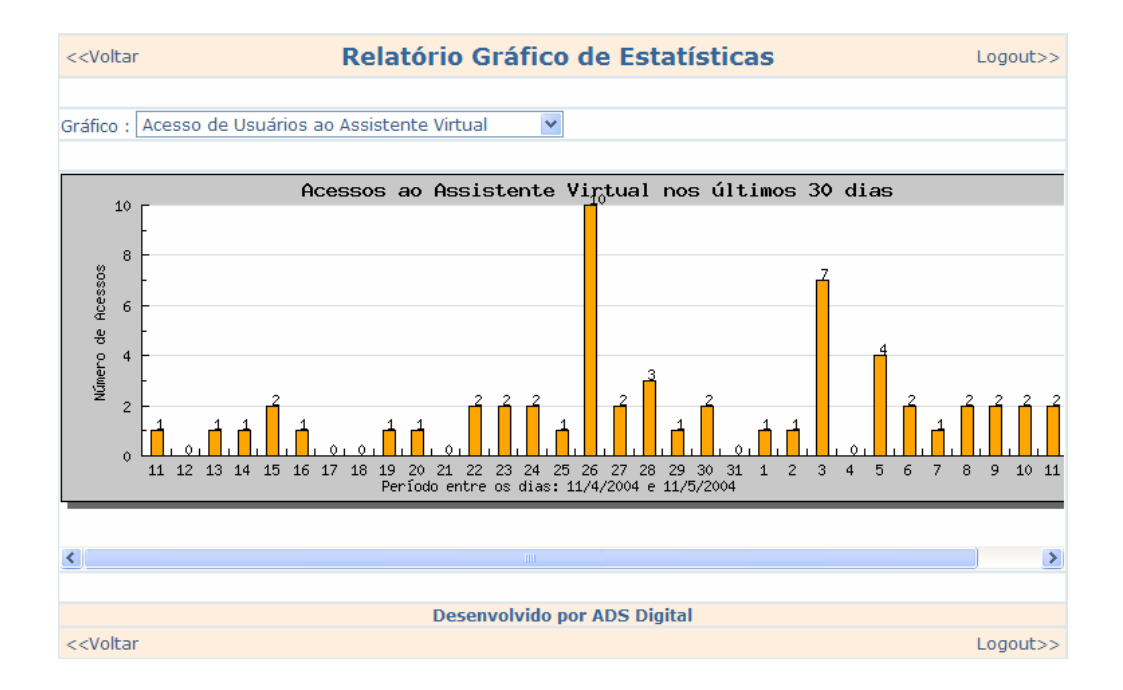

#### Fotos cadastradas no sistema

Permite visualizar todas as imagens ou fotos já cadastradas, bem como o título associado a cada uma. Também permite remover alguma imagem ou alterar o título ou mesmo alterar a imagem mantendo o título e o número de identificação. Este último recurso é útil para alterar uma imagem que está sendo utilizada em respostas já cadastradas.

## Relatório de acessos

Permite monitorar quando os administradores e instrutores/especialistas acessam o módulo administrativo.

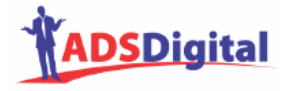

## Relatório de acessos por administrador

O mesmo que o anterior só que listando os acessos por administrador.

#### Relatórios de acessos por data

Fornecendo uma data, é possível saber quem acessou o módulo administrativo nesta data.

#### Relatórios de Conhecimentos a Expirar

Mostra os conhecimentos por tipo (boas-vindas, ofertas, respostas-padrão ou perguntas e respostas) que irão expirar no período fornecido, analisando a data de expiração que foi associada ao conhecimento quando de sua inclusão.

| < <voltar< th=""><th>Relatórios de Conhecimentos a Expirar</th><th>Logout&gt;&gt;</th></voltar<> | Relatórios de Conhecimentos a Expirar | Logout>> |
|--------------------------------------------------------------------------------------------------|---------------------------------------|----------|
|                                                                                                  |                                       |          |
| Tipo de Conhecimento:                                                                            | Boas-Vindas 💌                         |          |
| Período:                                                                                         | 07 💙 06 💙 2004 💙 até 07 💙 07 💙 2004 💙 |          |
|                                                                                                  | Enviar                                |          |
|                                                                                                  | Desenvolvido por ADS Digital          |          |
| < <voltar< td=""><td></td><td>Logout&gt;&gt;</td></voltar<>                                      |                                       | Logout>> |

## Relatório de conversação

Este relatório lista todas as perguntas feitas por usuários e as respectivas respostas fornecidas pelo usuário. A listagem é feita para um período determinado. A vantagem deste relatório é poder avaliar o grau de acerto do Assistente (se as respostas fornecidas são adequadas às perguntas feitas e se o Assistente está identificando precisamente a semântica das perguntas dos usuários).

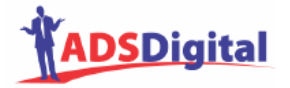

| < <voltar< th=""><th>Relatório</th><th>de Conversação</th><th>Logout&gt;&gt;</th></voltar<> | Relatório         | de Conversação                           | Logout>>     |
|---------------------------------------------------------------------------------------------|-------------------|------------------------------------------|--------------|
| Escolha o                                                                                   | período para visu | ualizar a conversação entre .<br>Usuário | Assistente e |
|                                                                                             | Data Início       | . 01 💌 08 💌 2003 💌                       |              |
|                                                                                             | Data Fim:         | 01 💌 09 💌 2003 💌                         |              |
|                                                                                             |                   | ENVIAR                                   |              |
|                                                                                             | Desenvo           | olvido por ADS Digital                   |              |
| < <voltar< td=""><td></td><td></td><td>Logout&gt;&gt;</td></voltar<>                        |                   |                                          | Logout>>     |

# Relatório de boas-vindas

Permite alterar a mensagem de boas-vindas ou saudação inicial, isto é, o texto e a imagem a serem apresentados quando o Assistente é carregado (quando inicia uma nova sessão).

| < <voltar< th=""><th>Relatório de Boas Vindas</th><th></th><th>Logout&gt;&gt;</th></voltar<> | Relatório de Boas Vindas                     |                                      | Logout>>                             |
|----------------------------------------------------------------------------------------------|----------------------------------------------|--------------------------------------|--------------------------------------|
|                                                                                              | Foram encontradas 1 ocorrências em 1 páginas | de resultados - visual               | izando 10 resultados por página      |
|                                                                                              |                                              | Vers                                 | ão para impressão: HTML              |
| Mensagens de Boas Vindas                                                                     | Foto                                         | Hit                                  |                                      |
| 1 - Oi! Seja Bem-Vindo!                                                                      | Braços 2                                     | 0                                    | Editar Deletar                       |
|                                                                                              | 1                                            |                                      |                                      |
|                                                                                              | mostra                                       | ando <mark>1 - 1</mark> sobre 1 A pe | squisa demorou <b>0.003</b> segundos |
|                                                                                              | Desenvolvido por ADS Digital                 |                                      |                                      |
| < <voltar< td=""><td></td><td></td><td>Logout&gt;&gt;</td></voltar<>                         |                                              |                                      | Logout>>                             |

# Relatório de ofertas padrão

Permite visualizar as ofertas cadastradas e alterá-las ou remover alguma; não permite cadastrar novas (para isto, usar módulo próprio disponível a partir do menu inicial).

| <voltar de="" ofertas="" padrão<="" relatório="" th=""><th>I</th><th>.ogout&gt;&gt;</th></voltar> |                                                |                                 | I            | .ogout>>            |              |
|---------------------------------------------------------------------------------------------------|------------------------------------------------|---------------------------------|--------------|---------------------|--------------|
|                                                                                                   | Foram encontradas 8 ocorrênci                  | as em 1 páginas de resultados - | visualizando | 10 resultado:       | s por página |
|                                                                                                   |                                                |                                 | Versão par   | a impressa          | ăo: HTML     |
| Ofertas Padrão                                                                                    |                                                | Foto                            | Hit          |                     |              |
| 2 - Muitos textos para analisar? Acesse hoje m                                                    | esmo www.intext.com.br                         | Braços 2                        | 0            | Editar              | Deletar      |
| 3 - O que você acha de receber diariamente um<br>negócios? www.baguete.com.br                     | noticiário direcionado ao seu ramo de          | É mesmo! (Meio<br>Indignada)    | 0            | Editar              | Deletar      |
| 4 - Eu fui idealizada para o <b>Terceir@Terca</b> com<br>inteligência e conversação.              | design da <u>Plancta</u> e pela ADS Digital em | Mostrando                       | 0            | Editar              | Deletar      |
| 5 - Já pensou em diminuir custos com seu depa<br>da ADS Digital.                                  | rtamento de suporte? Fale com o pessoal        | Braços 2                        | 0            | Editar              | Deletar      |
| 7 - Se sua empresa precisa mais que um lugar<br>Hosting.                                          | para colocar sites, a solução é o Plug         | Braços 2                        | 0            | Editar              | Deletar      |
| 8 - Espacio Digital. O lugar onde você encontra                                                   | a Web.                                         | Braços 1                        | 0            | Editar              | Deletar      |
| 9 - Você já pensou em dar suporte 24/7 na cas                                                     | a do seu cliente ? Procure a ADS Digital.      | Você sendo apontado             | 0            | Editar              | Deletar      |
| 10 - Sabias que eu sei a cotação do dólar atual<br>é a fase da lua atual?                         | izada? E que eu também sei te dizer qual       | Leve sorriso                    | 0            | Editar              | Deletar      |
|                                                                                                   | 1                                              |                                 |              |                     |              |
|                                                                                                   |                                                | mostrando 1 - 8 sobre           | 8 A pesquisa | demorou <b>0.00</b> | 4 segundos   |
|                                                                                                   | Desenvolvido por ADS Digital                   |                                 |              |                     |              |
| < <voltar< td=""><td></td><td></td><td></td><td>1</td><td>.ogout&gt;&gt;</td></voltar<>           |                                                |                                 |              | 1                   | .ogout>>     |

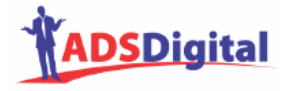

## Relatório de perguntas e respostas cadastradas

O mesmo módulo descrito anteriormente no meu inicial (tela 1).

## Relatório de respostas padrão

Permite visualizar as respostas padrão cadastradas e alterá-las, ou remover alguma; não permite cadastrar novas (para isto, usar módulo disponível a partir do menu inicial - tela 1).

| < <voltar< th=""><th colspan="2">Interior Relatório de Respostas Padrão</th><th>L</th><th>.ogout&gt;&gt;</th></voltar<> | Interior Relatório de Respostas Padrão                                                      |                      | L                 | .ogout>>   |
|----------------------------------------------------------------------------------------------------|---------------------------------------------------------------------------------------------|----------------------|-------------------|------------|
|                                                                                                    | Foram encontradas 4 ocorrências em 1 páginas de resultad                                    | los - visualizando 2 | i resultados      | por página |
|                                                                                                    |                                                                                             | Versão para          | impresså          | io: HTML   |
| Resposta Cada                                                                                                    | astrada                                                                                     | Foto                 |                   |            |
| 1 - Hmmm., Fiqu                                                                                                    | ei meio confusa! Quem sabe trocamos de assunto?                                             | Mmmmm                | Editar            | Deletar    |
| 2 - Me desculpa,                                                                                                    | , mas não sei te dizer nada sobre isso.                                                     | Braços 1             | Editar            | Deletar    |
| 3 - Acho que não                                                                                                    | o entendi direito. Podes repetir a pergunta de outra forma ?                                | Braços 1             | Editar            | Deletar    |
| 4 - Eu não tenho                                                                                                    | o informações sobre isto. Mas se quiseres saber algo sobre a Terceira Terça, aqui estou eu! | Braços 2             | Editar            | Deletar    |
|                                                                                                    | 1                                                                                           |                      |                   |            |
|                                                                                                    | mostrando 1 - 4 s                                                                           | obre 4 A pesquisa de | morou <b>0.00</b> | 4 segundos |
|                                                                                                    | Desenvolvido por ADS Digital                                                                |                      |                   |            |
| < <voltar< td=""><td></td><td></td><td>L</td><td>.ogout&gt;&gt;</td></voltar<>                                          |                                                                                             |                      | L                 | .ogout>>   |

## Relatório de sinônimos

Apresenta todos os sinônimos cadastrados no Assistente.

Este módulo permite adicionar palavras a uma lista de sinônimos e alterar ou remover a lista.

| < <voltar< th=""><th colspan="3">Relatório de Sinônimos</th><th>Logout&gt;&gt;</th></voltar<> | Relatório de Sinônimos                      |                                 |                       | Logout>>        |
|-----------------------------------------------------------------------------------------------|---------------------------------------------|---------------------------------|-----------------------|-----------------|
|                                                                                               | Foram encontradas 27 ocorrências em 2 pá    | ginas de resultados - visualiza | ndo <b>25</b> resulta | ados por página |
| 1 - Palavra: <b>você</b>                                                                      |                                             | Adicionar                       | Editar                | Deletar         |
| Sinônimos: voce, vc, oce                                                                      | , ocê, cê, ce, tu, vancê, vance, usted, v6, | Adicional                       | Luitar                | Deletar         |
| 2 - Palavra: seu                                                                              |                                             | Adioionar                       | Editor                | Deletar         |
| Sinônimos: seus, sua, su                                                                      | uas, teu, teus, tua, tuas,                  | Adicional                       | Euicai                | Deletal         |
| 3 - Palavra: este                                                                             |                                             | Adioionar                       | m ditta a             | Deletar         |
| Sinônimos: estes, esta,                                                                       | estas, esse, esses, essa, essas,            | Automai                         | Euicai                | Deletal         |
| 4 - Palavra: <b>aquele</b>                                                                    |                                             | 0 dicionar                      | E dittain             | Deletar         |
| Sinônimos: aqueles, aqu                                                                       | iela, aquelas,                              | Automar                         | Eultar                | Deletar         |
| 5 - Palavra: <b>isso</b>                                                                      |                                             | Autoropea                       | e diama               | Deleter         |
| Sinônimos: isto.                                                                              |                                             | Adicionar                       | Eultar                | Deletar         |

Para adicionar palavras a uma lista (mantendo a mesma palavra padrão), basta acrescentá-las nos campos. Na versão corrente do Assistente (v.1.2) não se deve marcar as opções "considerar variações".

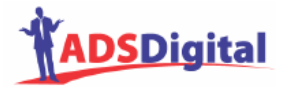

| < <voltar< th=""><th>Adicionar Sinônimos</th><th>Logout&gt;&gt;</th></voltar<>                                             | Adicionar Sinônimos                                                                                                    | Logout>> |
|----------------------------------------------------------------------------------------------------|----------------------------------------------------------------------------------------------------|----------|
|                                                                                                    |                                                                                                    |          |
| ID: 1                                                                                                    |                                                                                                    |          |
| Palavra:                                                                                                    |                                                                                                    |          |
| você                                                                                                    |                                                                                                    |          |
| Sinônimos:                                                                                                    |                                                                                                    |          |
| voce, vc, oce, ocê, cê, ce, t                                                                                              | tu, vancê, vance, usted, v6, te,                                                                                                    |          |
| Adicione nos campos aba                                                                                                    | ixo os novos sinônimos:                                                                                                    |          |
|                                                                                                    |                                                                                                    |          |
|                                                                                                    |                                                                                                    |          |
|                                                                                                    |                                                                                                    |          |
|                                                                                                    |                                                                                                    |          |
|                                                                                                    |                                                                                                    |          |
|                                                                                                    | ADICIONAR                                                                                                    |          |
| Obs:<br>Coloque até dois sinônimo<br>Escreva corretamente as p<br>Não utilize caracteres de p<br>Sinônimos repetidos serão | os em cada caixa de texto.<br>balavras, inclusive com os acentos se for o caso.<br>pontução, tais como: vírgula, ponto etc.<br>o desonsiderados. |          |
|                                                                                                    | Desenvolvido por ADS Digital                                                                                                    |          |
| < <voltar< td=""><td></td><td>Logout&gt;&gt;</td></voltar<>                                                                |                                                                                                    | Logout>> |

Para alterar uma palavra, basta modificá-la no campo apropriado. E para remover uma palavra da lista, basta deixar o campo em branco.

| < <voltar editar="" sinônimos<="" th=""><th>Logout&gt;&gt;</th></voltar>                                                                                                    | Logout>> |
|----------------------------------------------------------------------------------------------------|----------|
|                                                                                                    |          |
| ID: 7                                                                                                    |          |
| Palavra                                                                                                    |          |
| que                                                                                                    |          |
| Sinônimos                                                                                                    |          |
| oq                                                                                                    |          |
| q                                                                                                    |          |
| porque                                                                                                    |          |
| oque                                                                                                    |          |
|                                                                                                    |          |
| EDITAR                                                                                                    |          |
| Obs:<br>Para deletar algum sinônimo, apenas deixe a caixa de texto em branco.<br>É obrigatório manter pelo menos um sinônimo para cada palavra.<br>Escreva corretamente as palavras, inclusive com os acentos se for o caso.<br>Não utilize caracteres de pontução, tais como: vírgula, ponto etc.<br>Coloque até duas palavras em cada caixa de texto. |          |
| Desenvolvido por ADS Digital                                                                                                    |          |
| < <voltar< td=""><td>Logout&gt;&gt;</td></voltar<>                                                                                                    | Logout>> |

**Observação:** quando novos sinônimos forem incluídos, deve-se cuidar para não haver alteração nas respostas; por exemplo, havendo uma resposta cadastrada para a pergunta "custo produto", o termo "custo" deverá ser padrão, pois se outro termo for colocado como padrão (ex: preço) e o termo "custo" figurar como sinônimo, esta resposta cadastrada nunca será alcançada.

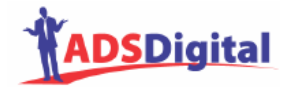

# Cadastro de Novos Conhecimentos

#### 1) Entre com as palavras correspondentes à pergunta:

- a) Não precisa ser em ordem; o AV seleciona a resposta pela combinação de palavras, portanto, a ordem das palavras não altera o método;
- b) Não é necessário colocar preposições e artigos:
- c) Outros caracteres que não letras serão desconsiderados → () [] { } ! / ? " ' + | \\_ @ # \$ % ^ & \* ` ~ ; : . , =
- d) Não é necessário colocar cedilha:
- e) Palavras com acentos devem ser cadastradas dos dois modos: com e sem acento (ex: previsão previsão) no módulo de sinônimos:
- f) Dica: coloque somente o conjunto mínimo de palavras que permite identificar o que o usuário deseja, Isto permite ao usuário entrar com variações de perguntas e ainda obter a resposta precisa.

#### Ex.: compra produto X

Este conjunto de palavras responde perguntas tais como:

- onde posso comprar o produto X
- como faço para comprar o produto X
- onde se compra o produto X
- desejo comprar o produto X

Após, escreva a **resposta** correspondente em formato texto ou html. Podem ser usados padrões html (mailto, href) e formatações de texto (cores, negritos, itálico, etc). Códigos Javascript também são aceitos.

Você pode visualizar o texto ou o formato HTML; CUIDE PARA QUE O TEXTO ESTEJA SENDO VISUALIZADO ANTES DE TERMINAR O CADASTRO (e não o formato HTML).

Por último, selecione uma **imagem** a ser apresentada junto com a resposta para a pergunta cadastrada (as imagens devem ter sido previamente cadastradas no sistema).

#### 2) Na mesma pergunta, podem ser colocados sinônimos:

Ex.1: quanto custa vale qual preço produto XEx.2: serve uso aplica produto X

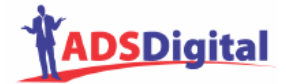

Existe um módulo onde sinônimos podem ser cadastrados. Prefira sempre colocar sinônimos através deste módulo para evitar problemas. Alguns já são pré-definidos no AV.

Sinônimos **não devem** ser colocados em perguntas tipo "que é" e "como é", onde apenas uma palavra significativa aparece.

Exs. válidos:

que é av

que é assistente virtual (neste caso, há duas palavras significativas, mas ambas juntas indicam o mesmo conceito)

#### Exs. não recomendados:

que é av assistente virtual que é extração exclusão

#### 3) Podem ser cadastradas várias respostas para a mesma pergunta:

Ex. A: que faz XYZ → resposta: XYZ serve para ...

Ex. B: que faz  $XYZ \rightarrow$  resposta: XYZ permite ...

Neste caso, o AV seleciona aleatoriamente uma delas para apresentar ao usuário.

Este mecanismo permite ao AV variar as respostas, mesmo quando a mesma pergunta for solicitada.

#### 4) Processo de *stemming*

O sistema reduz as palavras a seus radicais, portanto não é necessário colocar variações (gênero, número, grau, conjugações verbais; estas últimas, somente de verbos irregulares)

#### 5) Há dois casos especiais de cadastro de conhecimento:

 a) Quando se deseja dar uma resposta específica quando aparecer determinada palavra forte na pergunta (não importando o que mais estiver presente na pergunta), deve-se utilizar o sinal + (imediatamente colado antes ou depois da palavra)

Ex: compra+ → resposta: Para comprar nossos produtos ...

Neste exemplo, se a palavra "compra" (ou uma de suas variações) aparecer na pergunta do usuário (não importando que outras palavras aparecerem juntas a esta), a resposta "*Para comprar ...*" será apresentada.

#### b) Palavras sozinhas

Se uma resposta como "quanto custa produto" for cadastrada e o usuário fornecer uma pergunta com somente uma palavra (ex: "produto"), o Assistente dará uma resposta padrão para o usuário ser mais específico. Isto evita que o Assistente dê respostas erradas somente porque encontrou uma palavra comum.

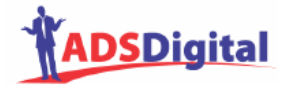

Se o especialista desejar dar uma resposta para estes casos de palavras sozinhas, deverá cadastrar uma resposta com a palavra única (ex: palavra "produto" no campo da pergunta no módulo de cadastro de respostas).

Neste caso, o Assistente não fará confusão, entendendo que a palavra sozinha se refere a esta segunda resposta e que a palavra junta com as outras se refere à primeira resposta.

#### 6) Dica:

Cadastre "que é XYZ" ao invés de "que XYZ". Este conhecimento responde perguntas como "o que é XYZ", "que é XYZ", "o que e XYZ". O único cuidado é para não utilizar termos sinônimos juntos na pergunta: por exemplo "o que é av assistente virtual" (ver item 2).

# 7) Cuidado com perguntas que são sub-conjunto de outras (cadastradas ou possíveis):

Deve-se ter cuidado com perguntas que são sub-conjunto de outras, já que o método interno do AV encontra a resposta mais adequada pela combinação de palavras cadastradas.

Quando houver duas respostas possíveis para a mesma pergunta, o Assistente seleciona aleatoriamente uma delas.

No momento do cadastro, o Assistente procura e avisa se há outras respostas já cadastradas que poderiam ser fornecidas para a mesma pergunta sendo cadastrada.

A seguir, são explicados alguns exemplos:

Pergunta 1: quanto custa Pergunta 2: quanto custa produto

Se na pergunta menor (contida em outra), existir somente uma palavra significativa (substantivo ou verbo), como no caso 1, não haverá problema, ou seja, o usuário pode perguntar "quanto custa" ou "quanto custa o produto" que o sistema corrige a ambigüidade, apresentando a resposta 1 no primeiro caso e a resposta 2 no segundo.

Entretanto, haverá confusão de respostas se houvesse uma terceira resposta cadastrada, com a seguinte pergunta:

Pergunta 3: quanto custa enviar produto correio

Nos casos 2 e 3, se o usuário perguntar "quanto custa o produto". O sistema apresenta aleatoriamente uma das duas.

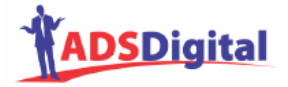

Um exemplo onde não há problema (o sistema corrige a ambigüidade):

Ex.4: qual seu nome

Ex.5: qual nome seu cachorro

Um caso especial é quando uma única palavra é cadastrada na pergunta

Ex. 6: preço

Ex. 7: qual preço produto

Neste caso, também não haverá ambigüidade se a palavra única for significativa (substantivo, adjetivo ou verbo). Assim, se o usuário perguntar somente "preço" a resposta 6 será apresentada. Caso o usuário pergunte "qual o preço do produto", a resposta 7 será apresentada.

8) Lembre-se que: nas perguntas dos usuários, caracteres que não letras serão desconsiderados → () [] { } ! / ? " ' + - | \ \_ @ # \$ % ^ & \* ` ~ ; : . , =